# Directions for Logging into Schoology

1. Go to the Schoology Website

http://bcps.schoology.com/

2. Click on "Login with your BCPS Account"

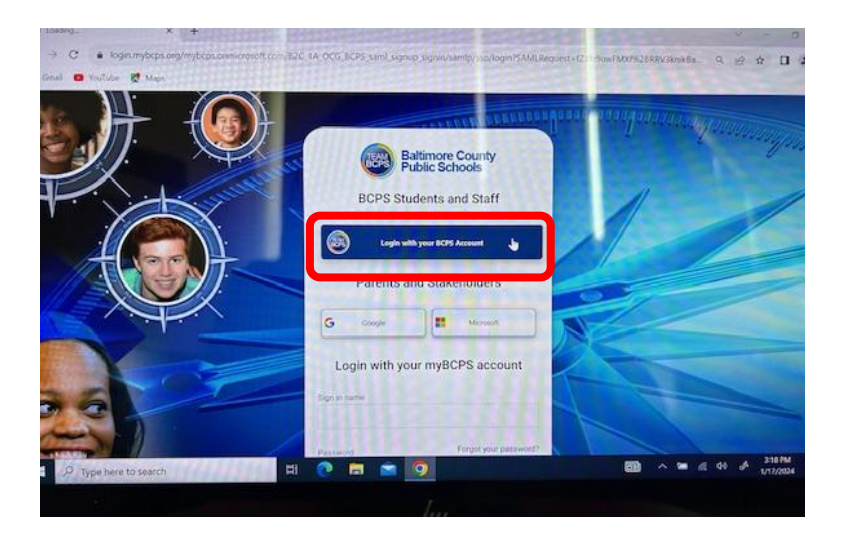

3. Sign in by typing the username sent home with your child.

#### \*Note: @bcps MUST be included to sign in.

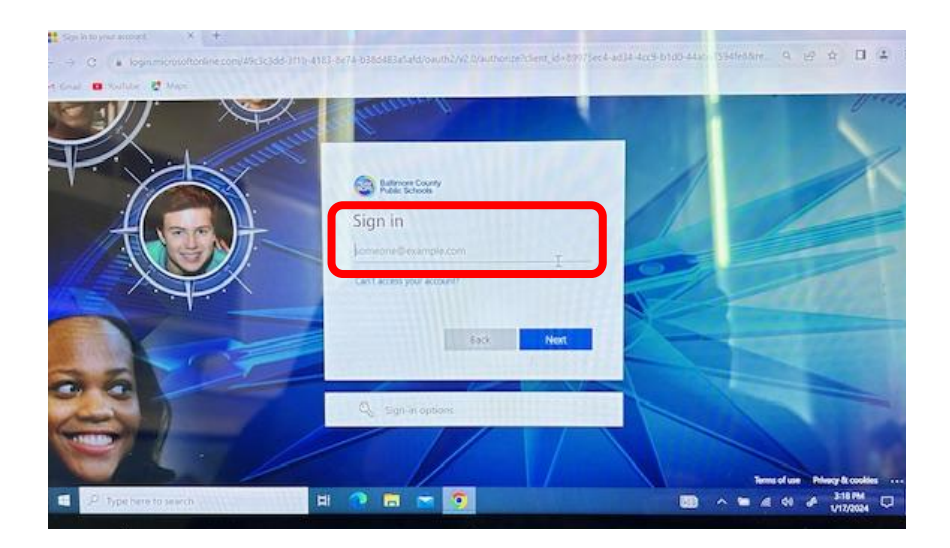

# Directions for Logging into Schoology

4. Continue by typing the password the password sent home with your child.

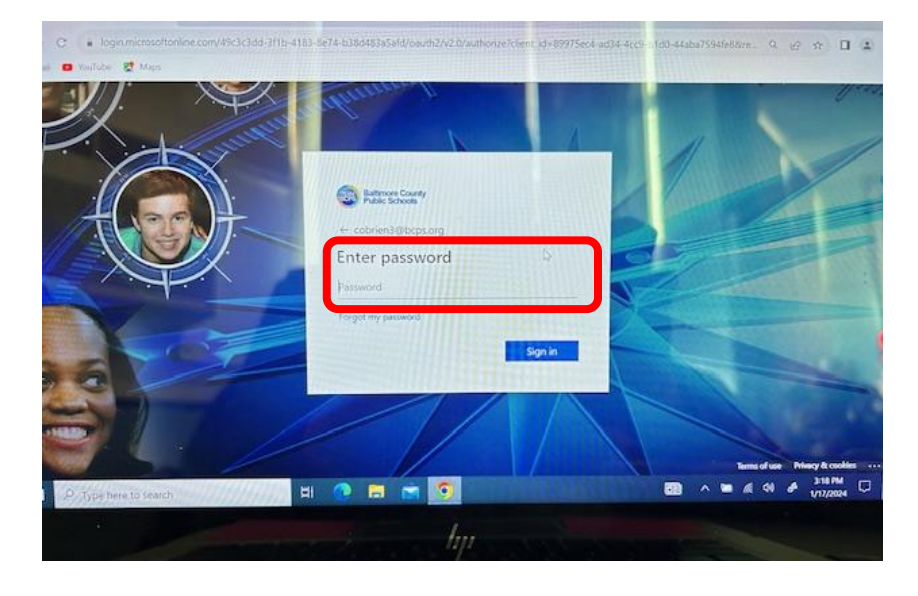

5. Click the "yes" or "no" option based on your sign in preferences.

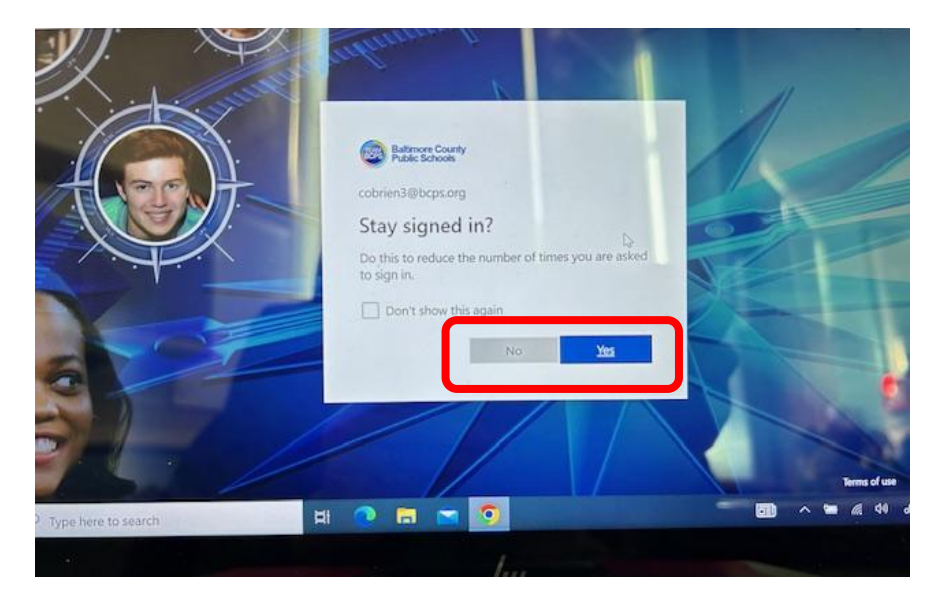

### Directions for Logging into Schoology

6. Once in Schoology, you will see a blue ribbon at the top. Select **COURSES**. Your child's courses will pop-up. Select on the course you want to go to.

#### \*Note: The visual shown is from a teacher computer and may look slightly different than your child's.

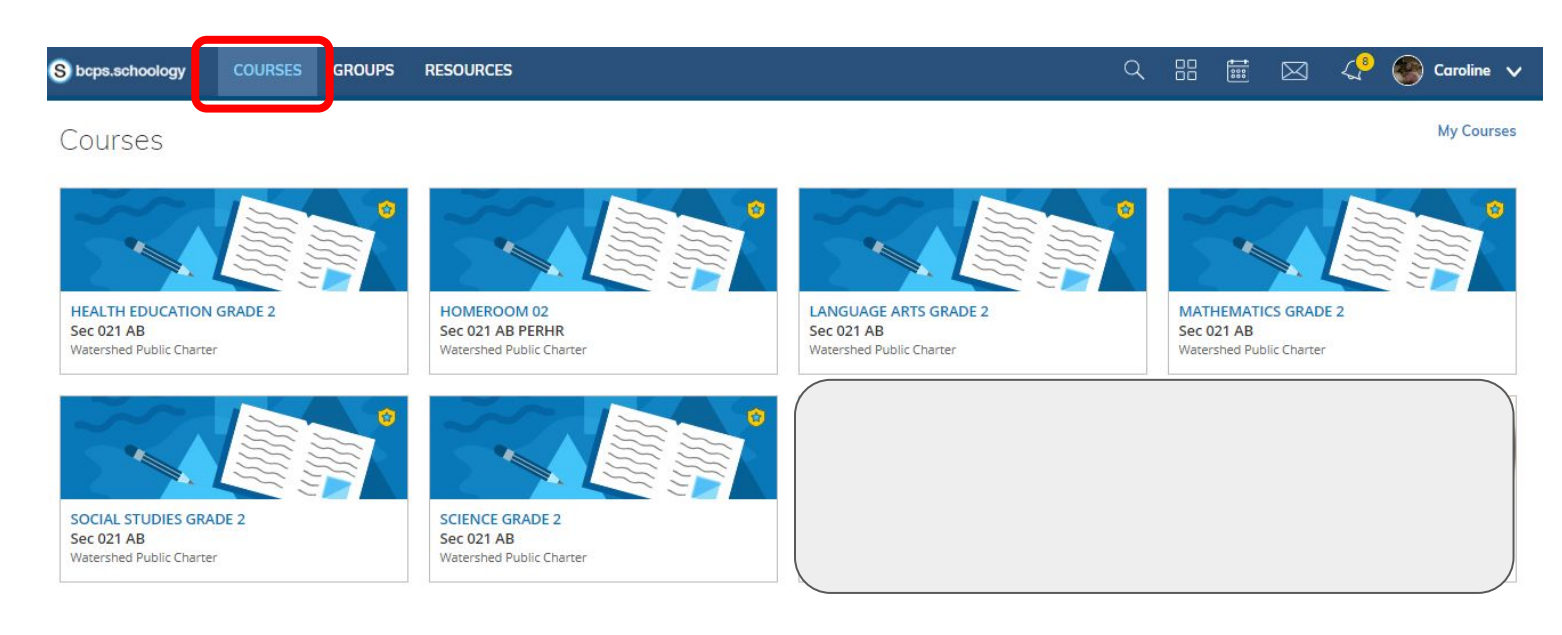